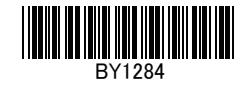

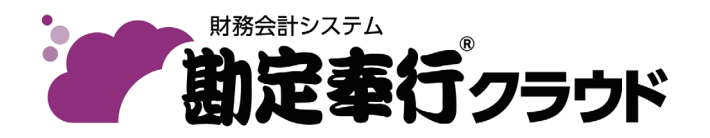

# 勘定奉行 / 10 / / 8 / / / Jシリーズからの 移行前の確認事項

[2019/10/17] 版

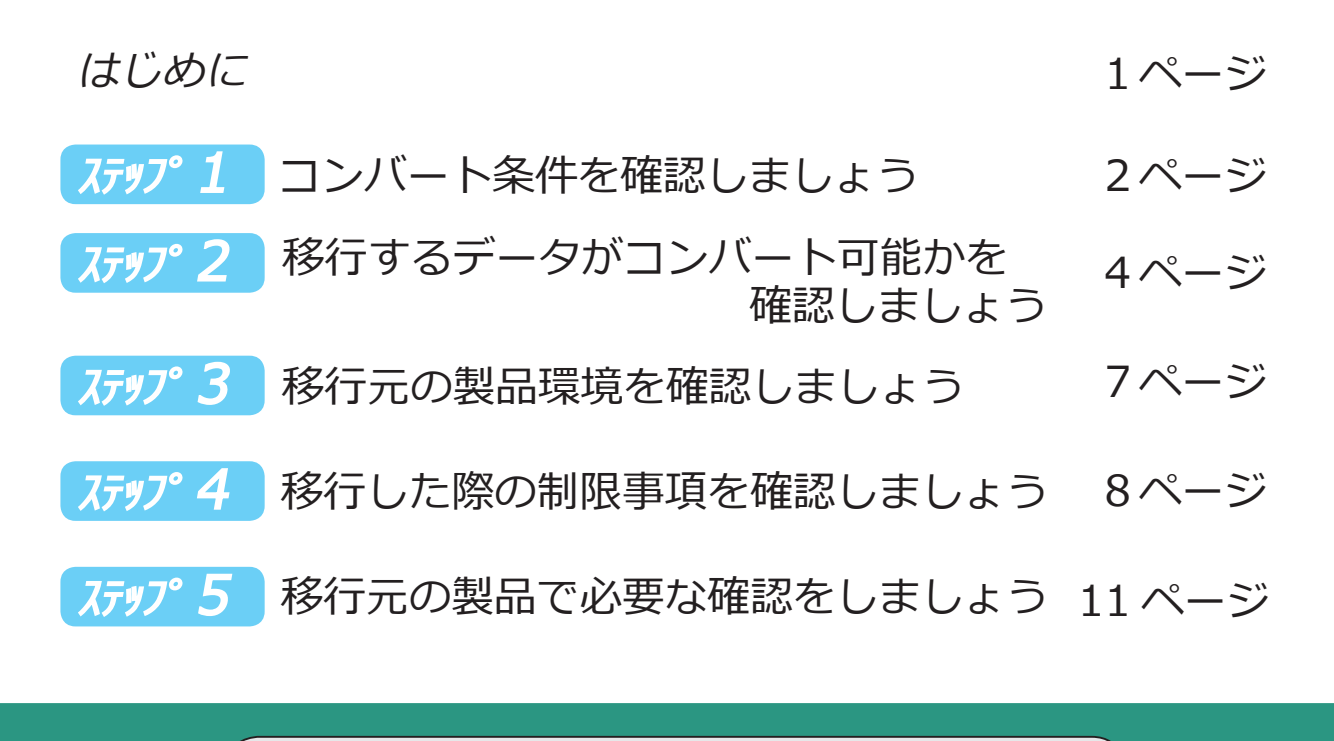

『勘定奉行 / 10 / / 8 / / / J』シリーズを ご利用の場合は、本紙を必ずご確認ください。
はじめて『勘定奉行』シリーズをご利用の場合は、
本紙はお読みいただく必要はありません。 現在ご利用いただいております『勘定奉行 / 10 / / 8 / / / ] 』シリーズから 『勘定奉行クラウド』へデータを移行する際の、重要なコンバート条件を記載 しています。

したがって、必ず内容をご確認いただき、コンバートが可能かをご判断ください。

本紙は5つのステップで構成されております。以下の流れに沿って、コンバート 条件をご確認ください。

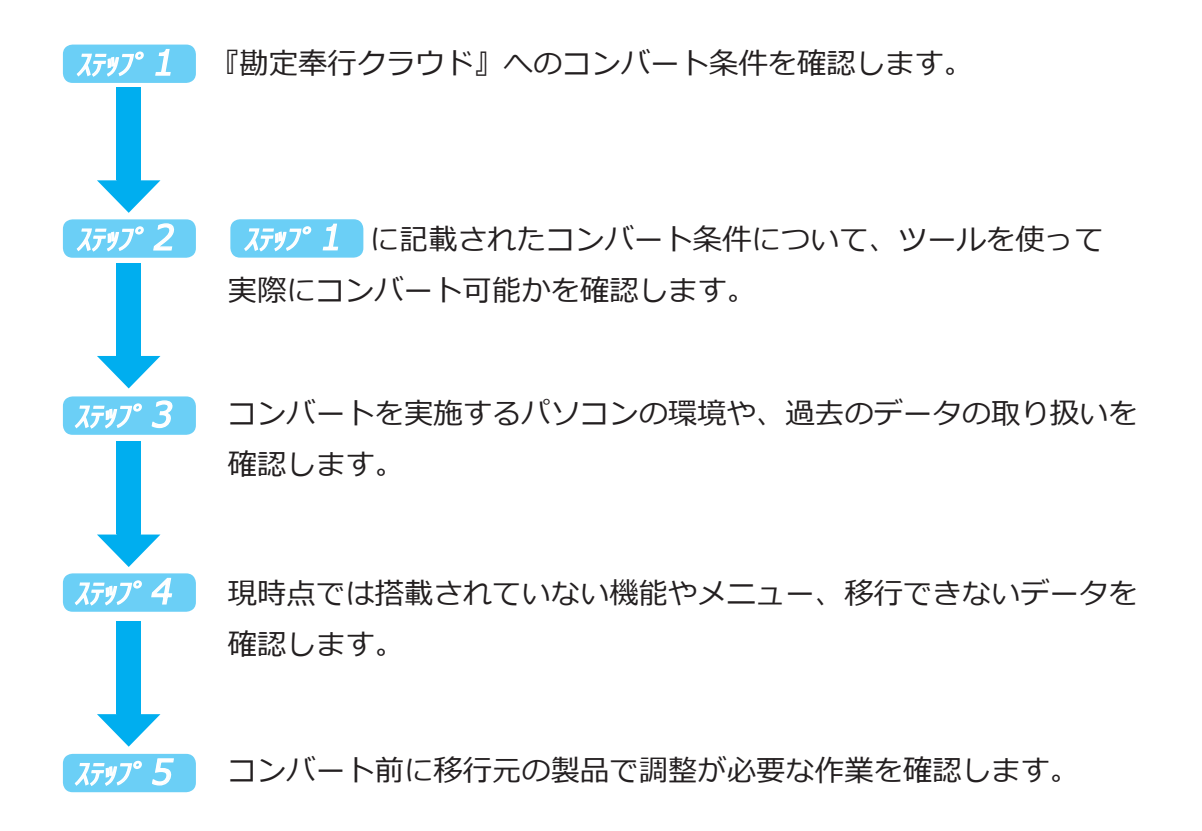

OBC または販売パートナーにコンバートの代行作業を依頼いただく場合は、 「事前確認シート」(本紙の最終ページ)の記載をお願いする場合がございます。 代行作業を依頼しない場合は、記入する必要はありません。

# ステップ・1 コンバート条件を確認しましょう

コンバートするにあたり、以下の条件にあっているかを確認します。

スデップ1 で記載している内容は、 ステップ2 でツールを使用して確認します。

### 1.対象製品の確認

### ■ 対象製品

- ●『勘定奉行 / 10 / / 8 / / 』
- 『奉行 ] 会計編 -』

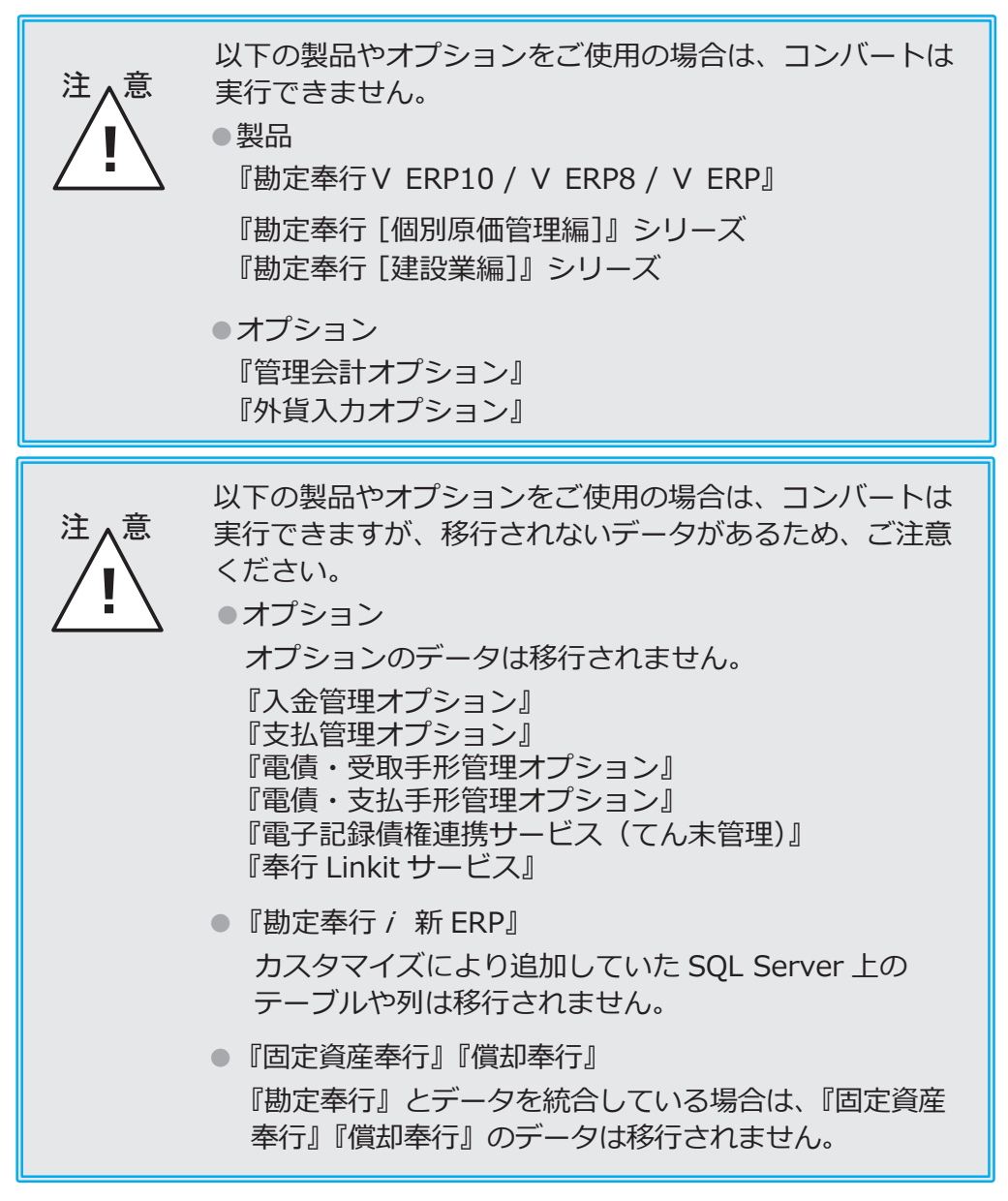

■ 対象製品のプログラムバージョン

| 『勘定奉行 / 10』      | Ver.3.11 以降 |
|------------------|-------------|
| 『勘定奉行 / 8』       | Ver.2.60 以降 |
| 『勘定奉行 <i>i</i> 』 | Ver.2.60 以降 |
| 『奉行 ] - 会計編 -』   | Ver.2.60 以降 |

# 2.対象データの確認

### ■ 移行可能なデータ容量

|            | 基本明細件数    | 最大明細件数      | 追加明細単位     |
|------------|-----------|-------------|------------|
| 勘定奉行クラウド i | 300,000 件 | 1,000,000 件 | 50,000 件ごと |
| 勘定奉行クラウドJ  | 100,000 件 | 100,000 件   | _          |

上図の「基本明細件数」は、登録可能な明細件数です。

『明細数拡張 for 勘定奉行クラウド』を追加で購入することで、「最大明細件数」まで登録可能な明細件数を増やすことができます。

(『勘定奉行クラウド J 』の「基本明細件数」を超える場合は、『勘定奉行クラウド i 』の購入 をご検討ください。)

> 「基本明細件数」内に収めてコンバートする場合は、あらか じめ移行元の製品で移行したい事業年度以外を削除すること で、移行する明細件数を減らせます。

### ■ 移行するデータ領域

参

『勘定奉行 / 』シリーズ(以下「移行元の製品」)から移行できるのは、 1ライセンスにつき、1つのデータ領域です。 複数のデータ領域を移行する場合は、複数のライセンスが必要になります。 ステップ2 移行するデータがコンバート可能かを確認しましょう

『データコンバート事前確認ツール』(以下ツール)を使用して、実際にコンバートが 可能かを確認します。

※すでにツールをセットアップ済みの場合は、デスクトップにある「勘定奉行クラウド データ コンバート事前確認ツール」を起動します。

①ダウンロード

以下の URL からツールをダウンロードします。

http://www.obc.co.jp/checkconv-kanjyo

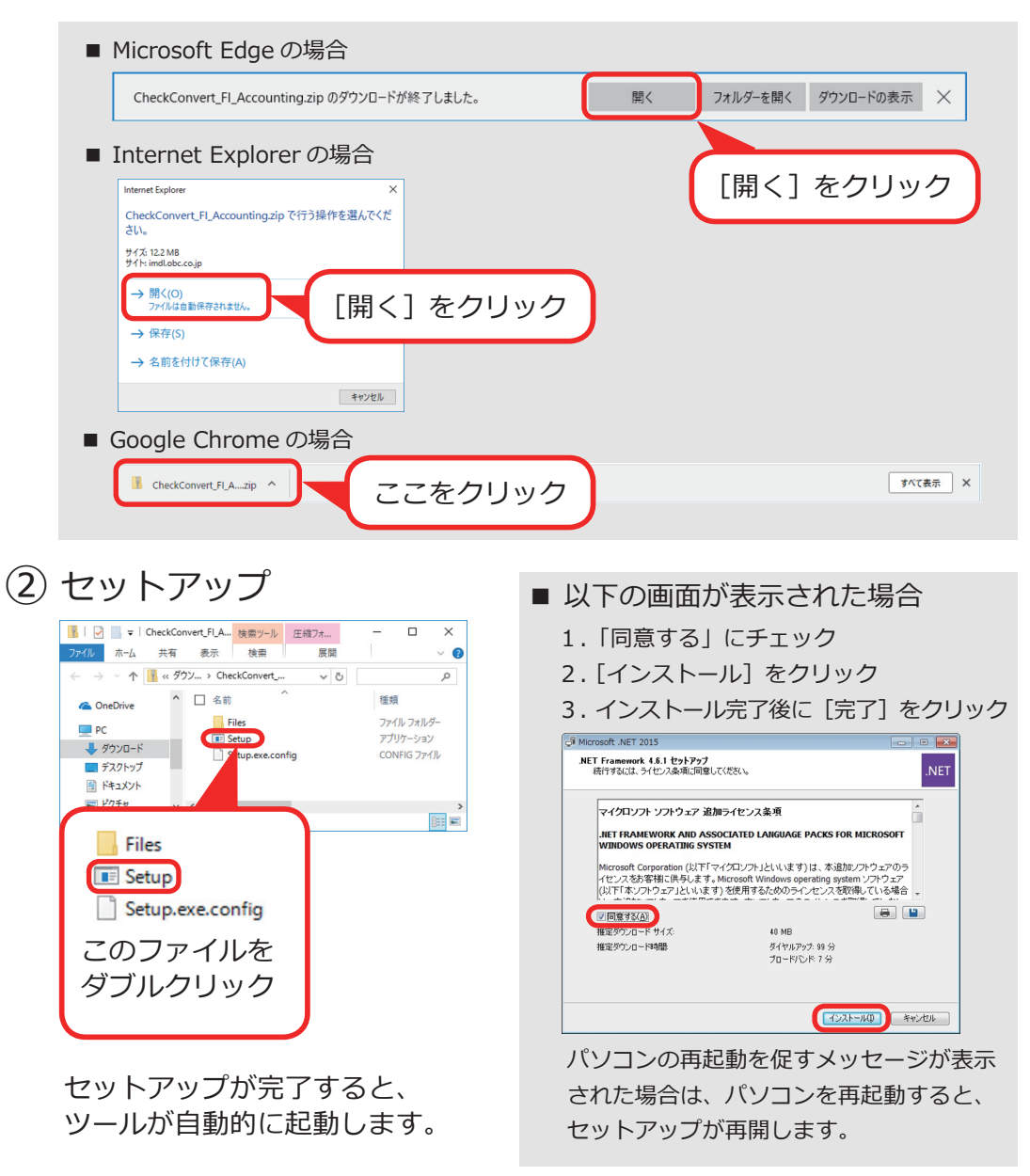

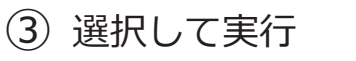

| <i>р</i> +                 | 勘定奉行クラウド            | データコンバート事前の            | 崔認ツール (Ver.190403) | x                        |                    |
|----------------------------|---------------------|------------------------|--------------------|--------------------------|--------------------|
| 確認データ<br>コード               | 会計期首<br>第117年 4月 1日 | 決算期 法人名<br>1~ 4 OBC商事株 | 式会社                | 作成日時<br>/07/31           | 移行元のデータを<br>選択します。 |
| <<br>確認レポート出力<br>C:¥Users¥ | カ先フォルダ<br>¥Desktop  | 確認する( <u>C</u> )       |                    | → 参照( <u>₿</u> )         |                    |
|                            |                     | <u>終了する(X)</u>         | ここを<br>「データ<br>が出力 | クリックす<br>יコンバート<br>されます。 | ると<br>「事前確認レポート」   |

④ 「データコンバート事前確認レポート」(以下「レポート」)の確認 出力されたレポートをもとに、コンバートできるかどうかを確認します。

| コンバート可能 🔘                                                                                                    | コンバート不可 🗙                                                                                                    |
|----------------------------------------------------------------------------------------------------|----------------------------------------------------------------------------------------------------|
| 助定率行クラウド データコンパート事前確税レポート (Var.) 900403)<br>(電超データ》<br>コード<br>コード<br>コード<br>コード<br>コンパート可能なデータです。<br>(水石日時<br>アータベース名) | 助定率行クラクド データコンパート運動運行レポート (War 1994013)<br>(●確認<br>→ 下下 《確認結果》<br>合い下 4年期<br>長期<br>長期<br>は、 10下の理由によりコンパートできないデータです。<br>からにもの<br>データペ                                                                                              |
| ≪違認結果≫<br>コンバート可能なデータです。                                                                                               | く道記県アン<br>以下の理由によりコンバートできないデータです。<br>Lung                                                                                                    |
| < 明細作数> (2019/04/10 15:21:52 現在)<br>明細作数 13,305件<br>事業年度 1年度分<br>- 本書・急続可能た788年度 3                                     | <ul> <li>会話の様な明細作物を超えています。</li> <li>&lt; 含括可能な明細作数&gt;</li> <li>1 都定都行クラクトは 300,000 件</li> <li>1 都定都行クラクトは 300,000 件</li> <li>1 都定都行クラクトは 100,000 件</li> <li>1 都定都行クラクトは 100,000 件</li> </ul>                                      |
| ● 卸定着行うラウドゴ 300,000件<br>「卸定巻行うラウド」 100,000件<br>《確認環境》                                                                  | 「銀定者行うラウド」」<br>https://hlp.obc.io/fl.dccounting_l_Convert/index.htまれFTl_Accounting_Convert%2F9<br>「銀定者行うラウド」<br>https://hlp.obc.io/fl_dccounting_J_Convert/index.htまれFTl_Accounting_Convert%2F8<br>(明銀件数》 (2019/03/19 15:22:17 現在) |
| 野田名チュバージョン<br>1月用中のデータ構成数<br>                                                                                          | 門留件赦 600.001件<br>事業年度 3年度分<br><内部><br>家3別 199.511件<br>第2週 199.405件                                                                                                    |
| ロンハート開業時間 約177                                                                                                    | <ul> <li>剤・剤 200,995 FF</li> <li>平均年間明細件数</li> <li>200,000 FF</li> <li>(参考:金融可能な明細件数&gt;</li> <li>(参考:金融可能な明細件数&gt;</li> <li>(約定着行うランド13</li> <li>300,000 FF</li> <li>(初定着行うランド13</li> <li>100,000 FF</li> </ul>                   |
|                                                                                                    | (確認環境)<br>製品名<br>プロガラムパージョン<br>利用中のデータ機能数<br>3、27(コンパートに対応したパージョンです。)<br>利用中のデータ機能数                                                                                                    |
|                                                                                                    | 《参考情報》<br>コンパート用要時間 約 120分                                                                                                    |
| $\checkmark$                                                                                                    |                                                                                                    |
| 次ページに進みます。                                                                                                    | 購入後はサポートセンターまで                                                                                                    |
|                                                                                                    | お問い合わせください。                                                                                                    |

レポートの保存先はデスクトップです。

※③で保存先を変更している場合は、指定した場所に保存されます。

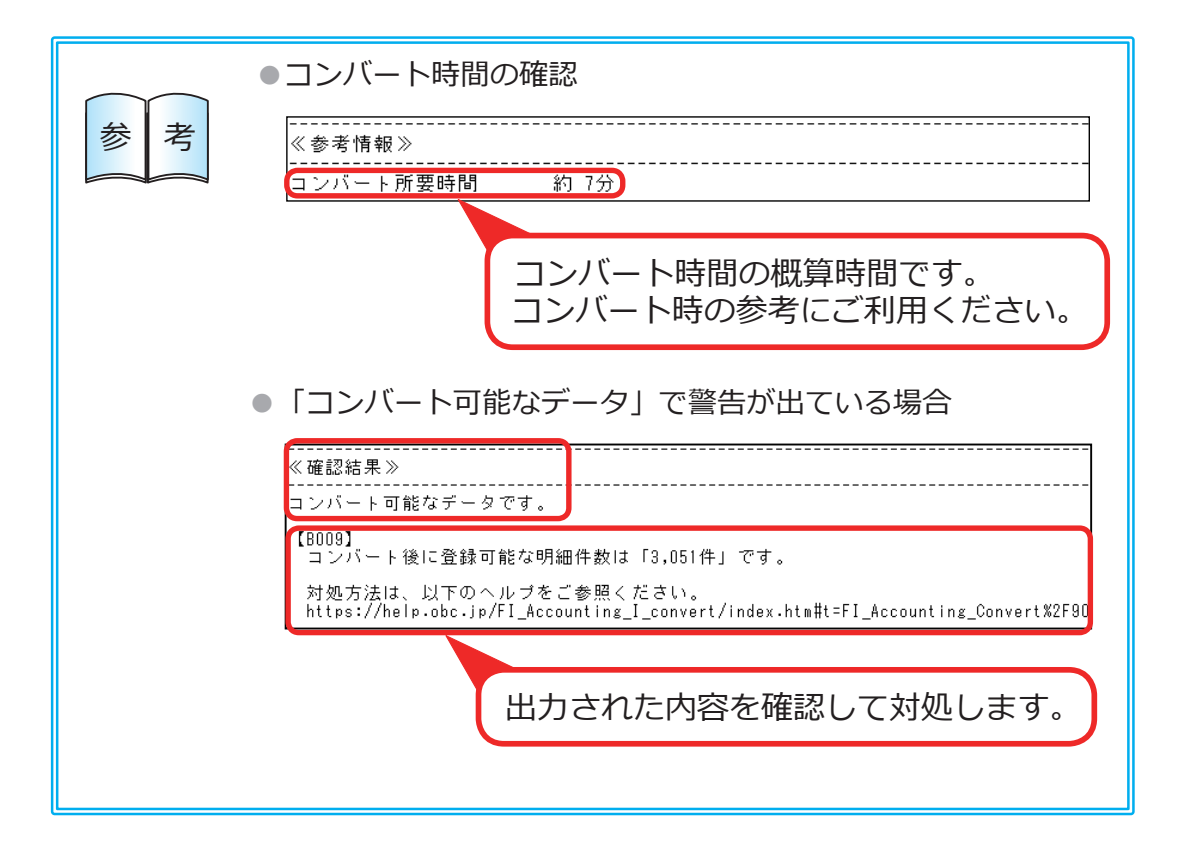

## ステップ3移行元の製品環境を確認しましょう

ツールでは確認できない、以下の内容について確認します。

# 1.コンバートを実施するパソコンの確認

コンバートを実施するにあたって、移行元の製品と『勘定奉行クラウド』が 同じパソコンにセットアップされている必要があります。 ※移行元の製品がネットワーク対応製品の場合は、クライアントプログラムと 同じパソコンにセットアップされている

# 2. 過去のデータの取り扱いの確認

以下の場合は、移行元の製品の環境を残しておいてください。

● 消費税の修正申告が必要な場合 (『勘定奉行クラウド』は、2018 年より前の修正申告には対応していません。)

●すべての事業年度を『勘定奉行クラウド』に移行しない場合

移行元の製品の環境が残せない場合は、購入前は OBC または販売パートナー、 購入後はサポートセンターまでお問い合わせください。

### ステップ 4 移行した際の制限事項を確認しましょう

移行元の製品に搭載されていて、『勘定奉行クラウド』では未搭載の機能やメニュー、 移行できないデータについて確認します。

## 1. 未搭載機能の確認

『勘定奉行 / 』シリーズに対する未搭載の機能の一覧です。 利用している機能がないかをご確認ください。

#### 導入処理

- 1. 過去年度のデータ削除
- 2.システム科目区分の変更
  - (「繰越利益剰余金」、「販売費及び一般管理費計」、「税引前当期純利益」)
- 3. システム科目の変更(「繰越利益剰余金」)
- 4. 同じ部門を複数の部門グループに登録
- 5. 部門グループの汎用データ作成・受入

#### 

- 6. 仕訳と元帳の専用用紙(連続用紙)
- 7. 登録時同時発行機能
- 8. 仕訳伝票の転記機能
- 9. 『OFFICE BANK21』からの入出金明細データの受入
- 10. 仕訳の検索条件パターン

#### ■ 分析帳票

11.「経営分析」「構成グラフ」「キャッシュ・フロー確認表」の部門指定による出力機能 12.「構成グラフ」の要素の追加とグラフ色の編集機能

#### 決算報告書・消費税申告書

- 13. 「決算報告書」の発生 / 部門指定 / 集計期間による出力機能
- 14. 「科目別課税対象額集計表」「科目別税区分集計表」「税区分明細表」による 補助科目の指定

#### その他

- 15. 部門実績配賦パターン登録で「部門別の配賦先科目の指定」機能
- 16. 予算実績対比表の比較予算機能
- 17. 奉行 10 形式での汎用データ作成
- 18. 奉行 21 形式で作成された仕訳伝票データ受入

『勘定奉行 i 』シリーズに対応する未搭載メニューの一覧です。 利用しているメニューがないかをご確認ください。

| メインメニュー | サブメニュー           | サブメニュー2          |
|---------|------------------|------------------|
| 導入処理    | 開始残高一括振替         |                  |
|         | 開始残高入力制限         |                  |
|         | 科目別金額確認リスト       |                  |
|         | 導入前金額入力制限        |                  |
|         | 電子申告情報変更         |                  |
| 仕訳処理    | 電子記録債権処理         |                  |
|         | 反対仕訳一括起票         |                  |
|         | 仕訳伝票入力内容チェック     | 自己承認伝票確認リスト      |
|         |                  | 消費税手入力確認リスト      |
|         | 仕訳入力補助           | 部門別税区分表示設定       |
|         |                  | 特殊仕訳設定           |
|         | 伝票区分登録           | 伝票区分グループ登録       |
| 会計帳票    | 内訳表              | 現預金内訳表           |
|         | 取引先一覧表           |                  |
| 分析帳票    | 損益分岐点分析          |                  |
|         | ABC分析            |                  |
| 予算管理    | 予算実績集計表          |                  |
| 消費税申告   | 課税制度別納税額比較表      |                  |
|         | 課税制度別納税額シミュレーション |                  |
| 随時処理    | 奉行連動データ作成        | 申告奉行データ作成        |
|         | 他システム連携          | 有価証券報告書の開示支援システム |
|         | データー括変更          | マスターデーター括変更      |
|         |                  | マスターデーター括削除      |
|         |                  | 金額データー括削除        |
|         |                  | 消費税一括自動計算        |
|         |                  | 定型仕訳一括削除         |
|         | データ領域合算          |                  |
| 管理ツール   | アクセス状況           |                  |

### 3.移行できないデータの確認

以下のデータは、コンバートされません。

移行されないデータは、コンバート後に『勘定奉行クラウド』で登録・設定して ください。

- 仕訳伝票設定 [仕訳処理] メニュー [設定] ([F 3] キー)
- ●印刷条件
- ●集計パターン
- ●汎用データ受入の受入データ形式
- ●操作ログ
- 仕訳伝票予約情報(『奉行」- 会計編 -』以外)
- 仕訳伝票入力の期間制限の設定(『奉行」-会計編-』以外)
- ●承認情報(『奉行」-会計編-』以外)
- ●利用者情報(ネットワーク版または利用者を複数人登録していた場合)
- メニュー権限(ネットワーク版または利用者を複数人登録していた場合)
- 奉行 My スペース (『勘定奉行 / 10』のみ)

### 4. 運用の変更の確認

以下の製品と直接連動している場合は、『勘定奉行クラウド』に移行後は、 CSVファイルで連携します。

- ●『申告奉行 [法人税・地方税編]』シリーズ
- ●『申告奉行 [ 内訳書・概況書編 ]』シリーズ
- ●『固定資産奉行』シリーズ
- ●『償却奉行』シリーズ
- ●『商奉行』シリーズ
- ●『蔵奉行』シリーズ
- 『給与奉行』シリーズ

# ステップ5 移行元の製品で必要な確認をしましょう

実際にコンバートする前に、以下の内容を確認します。 該当しない場合は、必要な作業はありません。

未承認伝票(承認機能をご利用の場合)

『奉行 ] - 会計編 -』以外

移行元の製品で未承認伝票がある場合は、承認してからコンバートして ください。

未転記伝票(転記機能をご利用の場合) 『奉行」-会計編-』以外

移行元の製品で未転記伝票がある場合は、転記してからコンバートして ください。

『奉行 ] - 会計編 -』以外

キャッシュ・フローの設定(キャッシュ・フロー計算書をご利用の場合)

[決算処理]-[キャッシュ・フロー計算書]-[キャッシュ・フロー項目設定] -[キャッシュ・フロー属性設定]メニューを開きます。 「利益科目](「F5]キー)を押します。

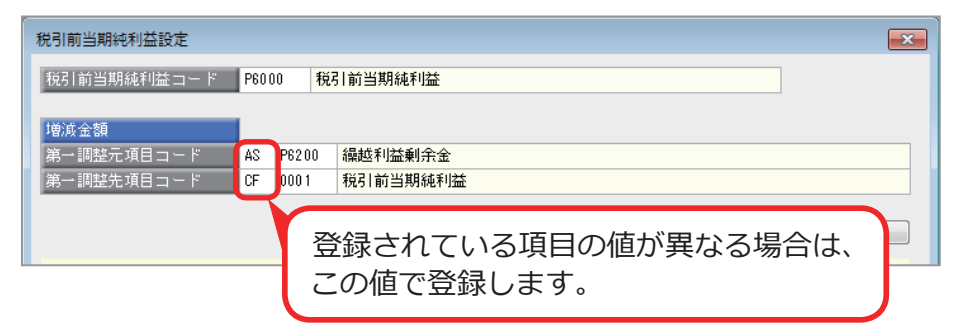

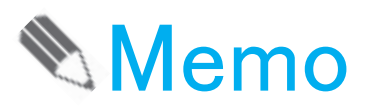

**勘定奉行ヮラウド** < コンバート代行(有償)をご依頼のお客様用 > 事前確認シート

このたびは、『勘定奉行クラウド』をご検討いただきありがとうございます。弊社ではお客様の大切なデータを『勘定奉行 / 10 / / 8 / i / J 』シリーズ(以下、移行元の製品)からコンバートするため、事前にお客様の現在のご利用状況を確認させていただいております。大変お手数ですが、以下の設問に回答を記入し、ご返却くださいますようお願いいたします。

| 七安垟桂却 | 会社名   |  |
|-------|-------|--|
| の合体情報 | ご担当者様 |  |

Q1.「データコンバート事前確認レポート」を出力して、以下をご確認ください。

(▶出力方法は4ページへ)

X

+

IJ

線

『勘定奉行クラウド』へコンバート可能かを、『データコンバート事前確認ツール』を利用して判定します。 4ページの「ステップ2 移行するデータがコンバート可能かを確認しましょう」の内容に沿ってツールを実行し、 出力された「データコンバート事前確認レポート」と「事前確認シート」(当ページ)を一緒にご返却ください。

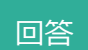

ロレポートを出力しましたか?
 ※レポートを保存していただき、本ページと一緒にご返却ください。

### Q2. 『勘定奉行クラウド』へ移行したいデータ量について教えてください。

過去年度のデータについては、現在お使いいただいている移行元の製品でご確認いただけます。 3ページの「移行可能なデータ容量」をご確認いただき、『勘定奉行クラウド』へ移行したい事業年度をご検討ください。

回答

回答

年以降のデータを移行したい

### Q3. ご希望の過去データ参照方法について教えてください。

現在ご利用いただいている移行元の製品は、そのまま環境を残していただくことを推奨しています。 パソコンを新しくする場合は、新しいパソコンにも移行元の製品をセットアップしていただく必要があります。 お客様が現在お持ちの DVD でセットアップしていただけますが、新しいパソコンの OS に対応していない場合などは、 必要に応じてセットアップの DVD を送らせていただきます。 【※注】新しいパソコンへの移行元の製品のセットアップ作業の代行をご希望の場合は、別途有償となります。 必要に応じて、ご相談いただきますようお願いいたします。

口今までと同じパソコンで過去のデータが見られれば良い

□ 『勘定奉行クラウド』を導入するにあたりパソコンを新しくするので、
 ■ 新しいパソコンで過去のデータも見られるようにしたい

⇒新しいパソコンの OS にチェックを付けてください

••• Windows 10 / 🗆 Windows 8.1 / 🗆 Windows 7 ( SP \_ )

•

Q. 旧パソコンはインターネットに接続できますか? (普段はインターネットに接続していないが、コンバートを実行する際に一時的でも接続できる 場合も、「はい」にチェックを付けてください。)

コンバートは、現在ご利用いただいている移行元の製品がセットアップされているパソコンで 実行する必要がございます。

旧パソコンでコンバートが実行できるかを確認させていただきます。

回答 🛛 はい 口いいえ

### Q4.8ページの「ステップ4 移行した際の制限事項を確認しましょう」の内容は ご確認いただけましたでしょうか?

移行元の製品と比べて、未搭載機能やメニューがございます。 お客様の運用に支障がないかを必ずご確認ください。

回答 口はい、確認しました。

一禁無断転載一

2019年 10月 17日 第4版

- 著者 株式会社オービックビジネスコンサルタント システム開発グループ
- 発行所 株式会社オービックビジネスコンサルタント 出版部
- 〒163-6032 東京都新宿区西新宿6丁目8番1号住友不動産新宿オークタワー TEL 03-3342-1880 https://www.obc.co.jp

■ 落丁・乱丁がございましたら、お取りかえいたします。

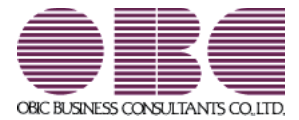